## Hive Pet Friendly Motion Sensor

Quick Start Guide

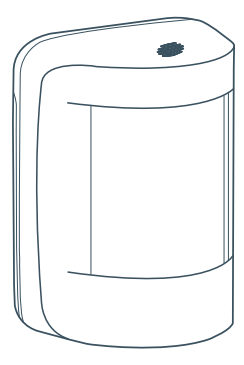

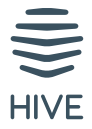

## Setting up your Hive Pet Friendly Motion Sensor

- 1. Download the Hive app to your smartphone or tablet to get started
- 2. Open the Hive app and log in with your existing Hive account or create a new account

© 2021 Centrica Hive Limited (trading as Hive). Registered in England (No. 5782908) SL4 5GD, UK. Bord Gáis Energy. Registered in Ireland (No. 463078) D02 HH27, Ireland. All rights reserved. 851882-1220V2